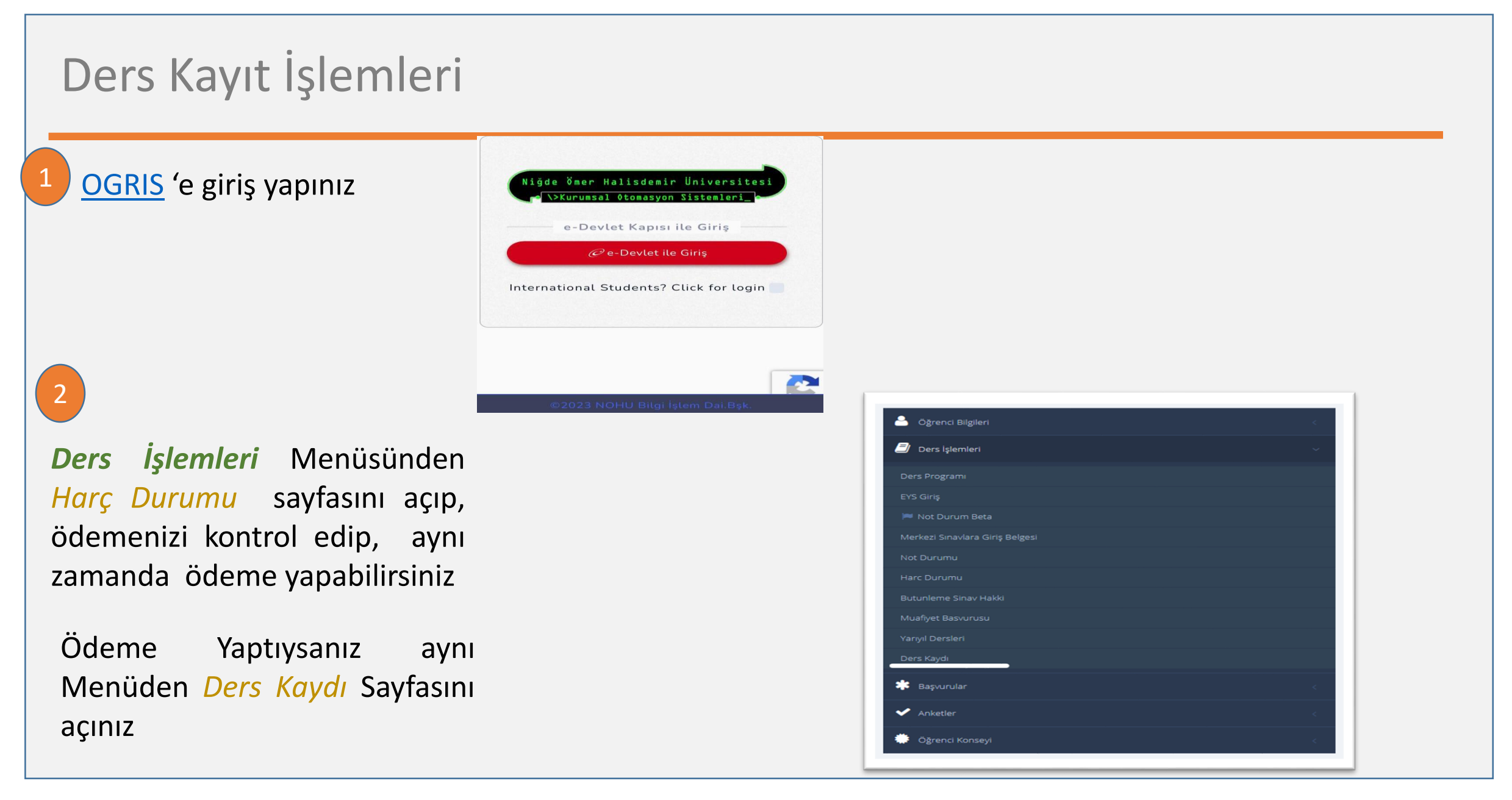

*Ders Kaydı* sayfasına girdiğinizde de sistem tarafından, öncelikle harç iadeleri için gerekli olan IBAN bilginizin kayıtlı olup olmadığını kontrol edecektir.

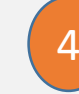

IBAN bilginiz kayıtlı değilse, Harç Durumu sayfasının alt tarafında bulunan **IBAN** alanına sayfadaki uyarıları dikkate alarak IBAN bilginizi girip kaydediniz. <u>Not: Banka hesabı kendi adınıza kayıtlı</u> olması gerekmektedir aksi takdirde banka iade işlemi yapmamaktadır.

#### IBAN BILGISI

- YAZ OKULU DERS KAYDI YAPABİLMENİZ İÇİN IBAN KODUNUZU GİRİNİZ
- Ücret iadesi almanız durumunda (yaz okulu v.b.) iadenin yapılabilmesi için banka hesabınızın IBAN kodunu aşağıdaki alana girmeniz gereklidir.
- Banka hesabi kendi adınıza kayıtlı olmalıdır, aksi taktirde ödeme yapılamaz.

| IBAN: | Kaydet |
|-------|--------|
|       |        |
|       |        |

5

Ödeme yapmadıysanız, Harç Durumu sayfasından, <u>Kurumsal Ödeme Sistemi</u> düğmesine tıklayarak ödeme yapmak için Kurumsal Ödeme sayfasına geçiş yapabilirsiniz. Aynı zamanda yaptığınız ödeme bilgilerini de görebilirsiniz.

| Harç                                                                                                    | Harç Durumu         |           |              |        |               |  |  |
|----------------------------------------------------------------------------------------------------|---------------------|-----------|--------------|--------|---------------|--|--|
| Harcınızı yatırmadan ders kaydı yapamazsınız.<br>Harcınızı Ziraat Bankası'nın şubelerine, bankamatliklerine veya internet bankacılığı web sitesini kullanarak yatırabilirsiniz.<br>Harcınızı Ziraat Bankası'nın şubelerine, bankamatliklerine veya internet bankacılığı web sitesini kullanarak yatırabilirsiniz.<br>Harcınızı yatırırken öğrenci numaranızın başına 00 (iki tane sıfır00210601901 şeklinde) eklenmesi gereklidir.<br>Katkı payı / öğrenim ücretinizi Kayıt Yenileme (Ders Kaydı) veya Ekle-Sil tarihlerinde ödeyebilirsiniz, Kayıt Yenileme (Ders Kaydı) tarihlerine gözatmak için tıklayınız |                     |           |              |        |               |  |  |
|                                                                                                    | Öğretim Yılı        | Yarıyıl   | Harç Miktarı | Ödendi | Ödenme Tarihi |  |  |
| ÷                                                                                                    | 2023-2024 Yaz Okulu | Yaz Okulu |              |        |               |  |  |
| * Naşımkan le iğil ayrıcıları görnek için addorun sol anafındek isk "sı" işensine sikayınız                                                                                                    |                     |           |              |        |               |  |  |
|                                                                                                    |                     |           |              |        |               |  |  |
| IBAN BİLGİSİ                                                                                                    |                     |           |              |        |               |  |  |

YAZ OKULU DERS KAYDI YAPABİLMENİZ İÇİN IBAN KODUNUZU GİRİNİZ

- Ücret iadesi almanız durumunda (yaz okulu v.b.) iadenin yapılabilmesi için banka hesabınızın IBAN kodunu aşağıdaki alana girmeniz gereklidir.
- Banka hesabi kendi adınıza kayıtlı olmalıdır, aksi taktirde ödeme yapılamaz.

6

Ödeme işlemleri tamamlandıktan sonra, **Ders İşlemleri** menüsünden Ders Kaydı sayfasını açınız

| Cigrenci Bilgileri              | < |
|---------------------------------|---|
| Ders işlemleri                  | ~ |
| Ders Programi                   |   |
| EYS Giriş                       |   |
| in Not Durum Beta               |   |
| Merkezi Sınavlara Giriş Belgesi |   |
| Not Durumu                      |   |
| Harc Durumu                     |   |
| Butunleme Sinav Hakki           |   |
| Muafiyet Basvurusu              |   |
| Yarıyıl Dersleri                |   |
| Ders Kaydı                      |   |
| Başvurular                      | < |
| Anketler                        | < |
| 🔅 Öğrenci Konseyi               | < |

7

İlgili sayfada ders kaydı ile ilgili açıklamalar ve yaz okulunda verilebilecek dersler bulunmaktadır. Listeden almak istediğiniz ders(ler)i seçiniz.

| DERS KAYIT BİLGİLERİ                                      |                                                                                                    |                                                                                                    | Ders Kayıt: Öğrenci (-                  | Danışman 🕣 |
|-----------------------------------------------------------|----------------------------------------------------------------------------------------------------|----------------------------------------------------------------------------------------------------|-----------------------------------------|------------|
| <ul> <li>"Seçebileceğiniz Dersler" tablosundaki</li></ul> | e tıklayarak dersleri seçebilirsiniz.<br>ngesine tıklayarak dersleri tablodan silebilirsiniz.<br><b>eçilen Dersleri Kaydet</b> tuşuna basınız. Seçtiğiniz dersleri tek<br>nası için gereken minimum kontenjanı sağlamadığı için seçile<br>seçilen derslerden çıkarmalıdır. Bu derslerin açılması için ger | vrar kontrol etmenizi isteyen bir uyarı mesajı gelecektir. Ardından <b>Onay Ver</b> düğmesin<br>±mez durumdadır.<br>reken minimum kontenjan sağlanmamıştır. | e tıklayarak ders kayıt işleminizi tama | amlayınız. |
| Ders Li                                                   | stesi                                                                                                    | Seçilen Dersler                                                                                                    |                                         |            |
| Ders Adı                                                  | A.B. AKTS                                                                                                    | Ders Adı                                                                                                    | A.B.                                    | AKTS       |
| NF1021 TEMEL BİLGİSAYAR (160.72 TL   4 sa.)               | NY 3                                                                                                    | MAT3011 GENEL TOPOLOJI I (160.72 TL   4 sa.)                                                                                                    | İlk                                     | 5          |
|                                                           |                                                                                                    | MAT3012 GENEL TOPOLOJİ II (160.72 TL   4 sa.)                                                                                                    | Yaz Okulu                               | 5          |
|                                                           |                                                                                                    | Toplam Saat 8                                                                                                    |                                         |            |
|                                                           |                                                                                                    |                                                                                                    |                                         |            |
|                                                           |                                                                                                    | Bankaya Yatırılan Toplam Ders Ücreti :1000,70 TL                                                                                                    |                                         |            |
|                                                           |                                                                                                    | Bankaya Yatırılan Toplam Ders Ücreti :1000,70 TL<br>Seçilen Derslerin Toplam Ders Ücreti :321,44 TL                                                         |                                         |            |
|                                                           |                                                                                                    | Bankaya Yatırılan Toplam Ders Ücreti :1000,70 TL<br>Seçilen Derslerin Toplam Ders Ücreti :321,44 TL<br>Kalan :679,26 TL                                     |                                         |            |

8

Bankaya yatırılan miktarın seçilen ders ücreti için yetmediği durumlarda yandaki uyarı ile karşılaşılacaktır. Bu durumda Kurumsal Ödeme Sistemi yada OGRIS Harç Durumu sayfası üzerinden ek ödeme yapabilirsiniz.

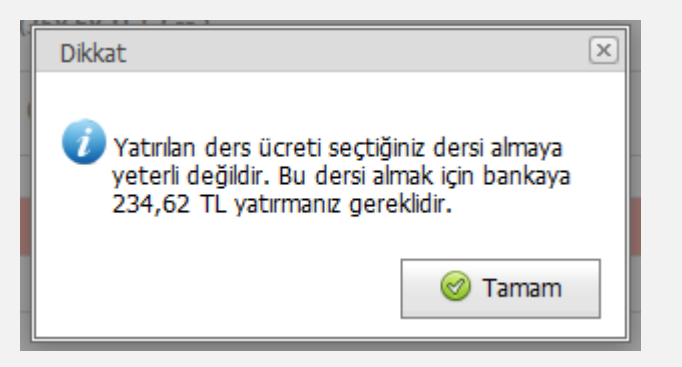

9

10

Tekrar ödeme yapıldığında, seçilen dersler ve ücret bilgisi *Ders kaydı* sayfasında görünmesi için yatırılan ücreti güncellemek için sayfadaki S düğmesine tıklayınız

Ders seçimini bitirince Seçilen Dersleri Kaydet düğmesine basınız. Onay vermeden önce tekrar almak istediğiniz dersleri kontrol ediniz. Ardından Onay düğmesine tıklayarak ders seçim işleminizi bitiriniz. Seçtiğiniz dersler kontrol edilip onaylanması için danışmanınıza yönlendirilecektir.

Danışmanınız : \* Ders Alış Biçimleri; İLK : Öğrenci ilk defa o de DVLT : Devamlı tekrar. Öğ DVST : Devamsız Tekrar, 1

\* Seçebileceğiniz Dersler" tablosundaki () (Dersi Seç) simgesine tıklayarak dersleri seçebilirsiniz.
 Seçmiş Olduğunuz Dersler" tablosundaki () (Dersi Seçi) simgesine tıklayarak dersleri tablodan silebilirsiniz.
 Düzenleme işlemi bittikten sonra kesin kararınız vermişeniz Seçilen Dersleri Kaydet tuşuna basınız. Seçtiğiniz dersleri tekrar kontrol etmenizi isteyen bir uyarı mesajı gelecektir. Ardından Onay Ver düğmesine tıklayarak ders kayıt işleminizi tamamlayınız.
 Seçilen dersler kontenjanı dolduğu için veya dersin açılması için gereken minimum kontenjanı sağlamadığı için seçilemez durumdadır.
 Seçilen dersler kontenjanı dolduğu için veya dersin açılması için gereken minimum kontenjanı sağlamadığı için seçilemez durumdadır.
 Seçilen dersler kontenjanı dolduğu için veya dersi aşçılen dersleren qıkamalıdır. Bu derslerin açılması için gereken minimum kontenjanı sağlanmadığı için seçilemez durumdadır.
 Bers Adı
 Mati anti Genet TOPOLOİ II (160.72 TL | 4 sa.)
 Tik S ()
 Tik Seçilen Dersler (160.72 TL | 4 sa.)
 Tik S ()

|                                                                                                    | MAT3012 GENEL TOPOLOJÍ II (160.72 TL   4 sa.)                                                                                                    | Yaz Okulu | 5 | 4 |
|----------------------------------------------------------------------------------------------------|----------------------------------------------------------------------------------------------------|-----------|---|---|
|                                                                                                    | Toplam Saat 8                                                                                                    |           |   |   |
|                                                                                                    | Bankaya Yatırılan Toplam Ders Ücreti :1000,70 TL                                                                                                    |           |   |   |
|                                                                                                    | Seçilen Derslerin Toplam Ders Ücreti :321,44 TL                                                                                                    |           |   |   |
|                                                                                                    | Yatırılan ücreti güncellemek için tıklayınız> 🖏                                                                                                    |           |   |   |
|                                                                                                    | Katkı payı / öğrenim ücretinizi internet üzerinden banka<br>kartı veya kredi kartı ile 🖸 Kurumsal Ödeme Sistemi<br>adresinden sanal pos kullanarak yapabilirsiniz. |           |   |   |
|                                                                                                    | Seçilen Dersleri Kaydet                                                                                                    |           |   |   |
| si alyosta ders alg bijmi LKGr.<br>en Gersi daha örce ekvan zuvnikuliguru yerine getirmig ama bagarosc olmuşta ders alg bijmi DILTGr.<br>grend desi daha örce almış ama devensultanı kalmışta des alg bijmi DISTGr. |                                                                                                    |           |   |   |

# İletişim

Danışmanınız ile iletişime geçmek için Ders Kaydı sayfasının üstünde bulunan Danışmana Mesaj Yaz / Mesajları Oku düğmesini kullanabilirsiniz.

Yaz okulu danışmanları Akademik danışmanlarınızdan farklı olarak Biriminiz tarafından yaz okulu için bir defaya mahsus tanımlanacaktır.

12

Ayrıca NOHULogin sayfasında yer alan İstek Yönetim Sistemi (İYS) üzerinden kayıtlı olduğunuz birim ile iletişime geçebilirsiniz

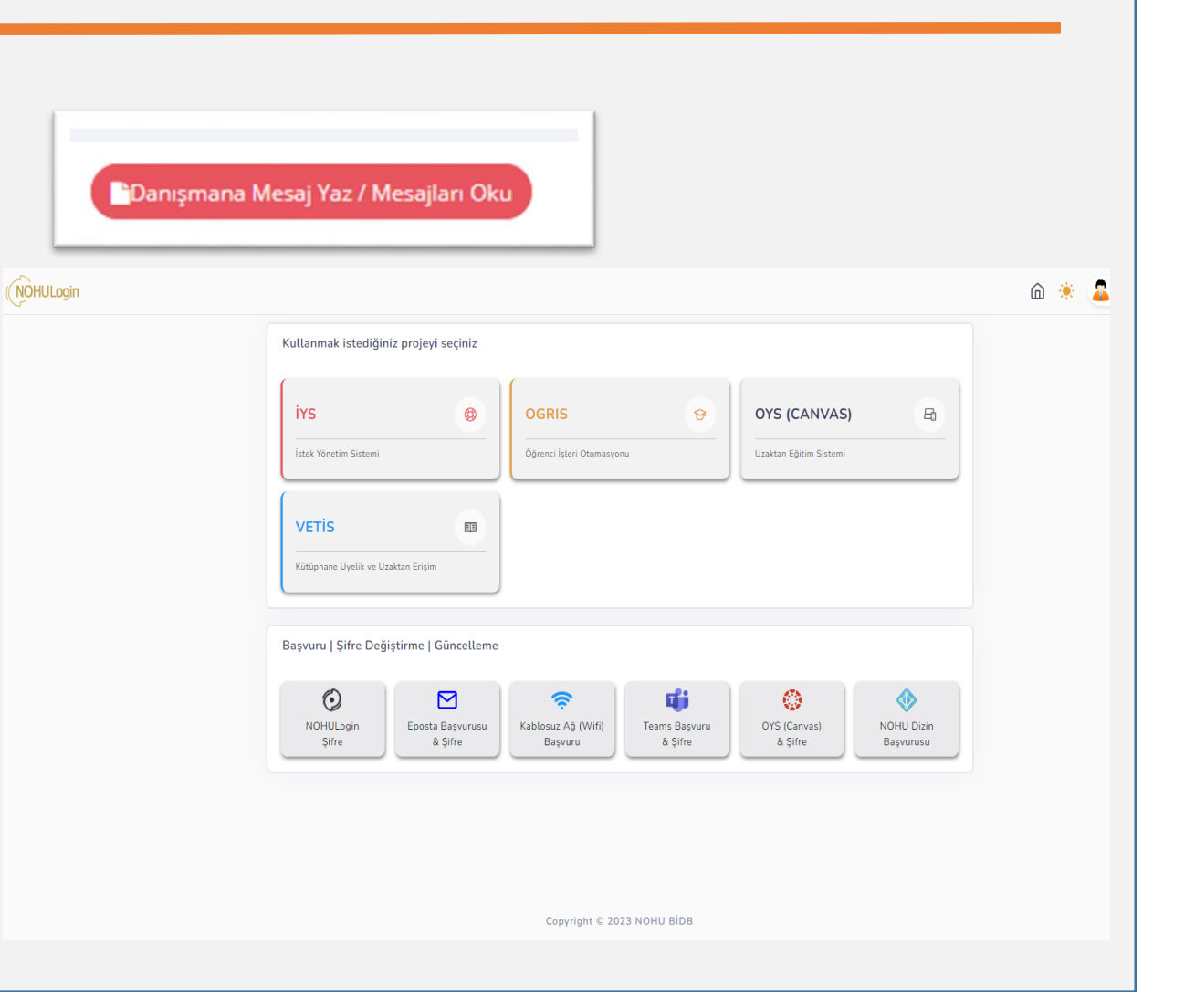